## Jacobs School of Music Room Scheduling - Ad Astra

### Navigating to Ad Astra: (Shortcut URL: <u>http://go.iu.edu/1cNK</u>)

- 1. Firefox and Chrome are the preferable browsers to use
- 2. Go to One.iu.edu
- 3. In the Search box, type Ad Astra
- 4. Under tasks, click on Ad Astra
- 5. Click Start

\*It's important to understand the difference between <u>Event</u> and <u>Meetings</u>. There will be one Event (ex. staff meeting), however, you will enter multiple meetings for that event (ex. every Monday from 8am-9am). On the following screens, the top part is information about the event and the bottom part is information about meetings.

### Scheduling a single event with a single meeting:

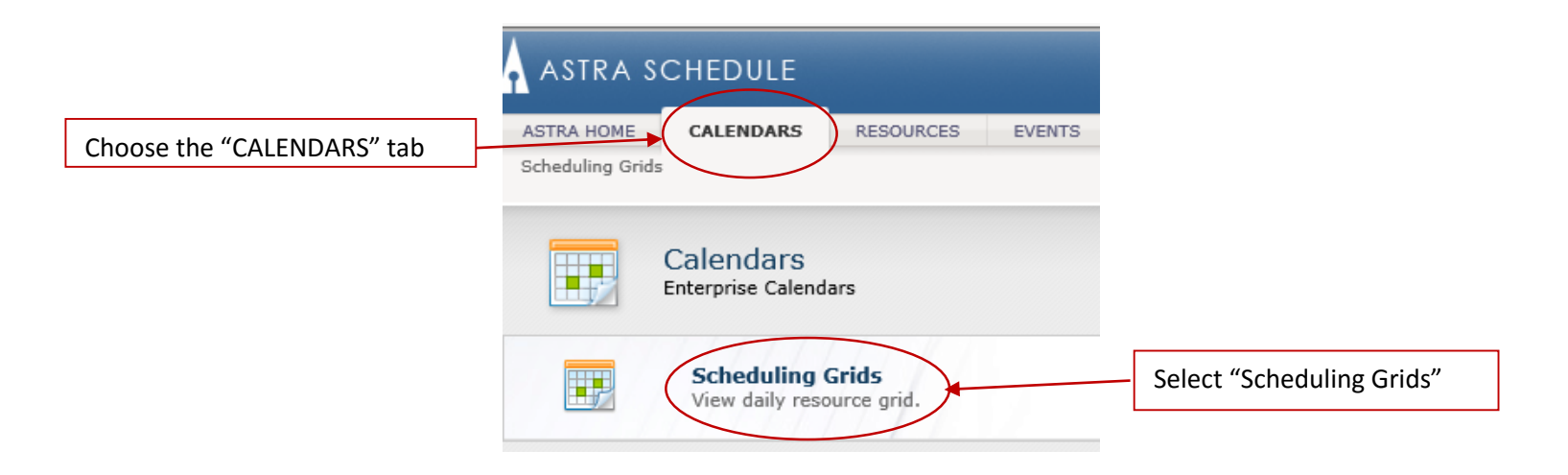

### Scheduling a single event with a single meeting, cont'd:

|                                                             | 8:00 AM | 9:00 AM | 10:00 AN    | 11:00 AN | 12:00 PM | 1:00 PM | 2:00 PM | 3:00 PM | 4:00 PM | 5:00 P |
|-------------------------------------------------------------|---------|---------|-------------|----------|----------|---------|---------|---------|---------|--------|
| Click anywhere on the white space to bring up the Add Quick |         |         | <b>&gt;</b> |          |          |         |         |         |         |        |
| Event Form.                                                 |         |         |             |          |          |         |         |         |         |        |
|                                                             |         |         |             |          |          |         |         |         |         |        |
|                                                             |         |         |             |          |          |         |         |         |         |        |
|                                                             |         |         |             |          |          |         |         |         |         |        |

#### Enter Event Name

Select Event Type from the dropdown list.

Select Event Meeting Type from the dropdown list. It's best to make the Event Type and Event Meeting Type the same.

Enter Start and End Time

Enter State and End Date

Select Customer from dropdown list. The list is ordered by person's last name

Select Customer Contact from dropdown list

Select Location from dropdown list. You should only see the room(s) you are allowed to schedule in.

| Add a Quick Event   |                                        |       |
|---------------------|----------------------------------------|-------|
| Event Info          |                                        |       |
| Event Name:         |                                        | ×     |
| Event Type:         |                                        | ~     |
| Event Meeting Type: |                                        | ~     |
| Start Time:         | 8:45 AM × 🗸                            |       |
| End Time:           | 9:45 AM × 🗸                            |       |
| Start Date:         | 04/23/2016 × 🖪                         |       |
| End Date:           | 04/23/2016 × 🖪                         |       |
| Customer:           |                                        | ~     |
| Customer Contact:   |                                        | ~     |
| Location:           |                                        | ~     |
|                     |                                        |       |
| Save                | and Notification Advanced Event Form C | ancel |

#### Buttons:

**Save** - Save the event without notification being emailed to customer.

**Send Notification -** Will send a confirmation email to the customer.

Advanced Event Form - Will open a new window to enter more meetings for the same customer, add additional contacts, include internal descriptions or notes.

**Cancel** - Don't save your changes

### Modifying an already scheduled event:

| Room 🔺           | Building Cod | campus  | Туре                      | Capacity | 6:00 AI | 7:00 AM | 8:00 AM  | 9:00 AM | 10:00 AN    | 11:00 AN         | 12:00 PM   | 1:00 PM    | 2:00 PM    | 3:00 PM   | 4:00 PM   | 5:00 PM | 6:00 PM  | 7:0 |
|------------------|--------------|---------|---------------------------|----------|---------|---------|----------|---------|-------------|------------------|------------|------------|------------|-----------|-----------|---------|----------|-----|
| 🖾 BLM 285 - MITS | BLM          | BL      | CON                       | 20       |         |         |          |         |             |                  |            |            |            |           |           |         |          |     |
| 🖾 BLM 361 - MITS | BLM          | BL      | Studio                    | 4        |         |         | <b>_</b> | test    |             |                  |            |            |            |           |           |         |          |     |
|                  | Hover you    | r mouse | over the event title you  | 1        |         |         |          | Ev      | ent Deta    | ils: test        | t          |            |            |           |           |         |          |     |
|                  | want to ch   | ange. T | he Event Details box      |          |         |         |          | Eve     | ent Type:   | Meeting          | ,          |            |            |           |           |         |          |     |
|                  | should an    | hear    |                           |          |         |         |          | Cus     | tomer:      | BL Jaco          | bs School  | of Music F | aculty/Sta | ff (M-Q)  |           |         |          |     |
|                  |              | Jean.   |                           |          |         |         |          | Cor     | itact:      | Martin,          | Neha       |            |            |           |           |         |          |     |
|                  |              |         |                           |          |         |         |          | Sta     | tus:        | Schedu           | led        |            |            |           |           |         |          |     |
|                  |              |         |                           |          |         |         |          | Des     | scription:  |                  |            |            |            |           |           |         |          |     |
|                  |              |         |                           |          |         |         |          | Res     | servation   | <b>#:</b> 201604 | 23-00001   |            |            |           |           |         |          |     |
|                  |              | 0       | Click "View Event Details | "        |         |         |          | View    | v Event Det | <u>ails</u>      |            |            |            |           |           |         |          |     |
|                  |              |         |                           |          |         |         |          |         | Nam         | e Statu          | s Star     | t Date I   | End Date   | Start Tin | ne End Ti | ime Roc | m        | ^   |
|                  |              |         |                           |          |         |         |          | -       | 😽 test      | Schedu           | iled 4/23/ | /2016 4    | 4/23/2016  | 8:45 AM   | 9:45 A    | M BLM   | 361 MITS |     |
|                  |              |         |                           |          |         |         |          |         |             |                  |            |            |            |           |           |         |          |     |

When you click "View Event Details", the below box will open showing the details of the event you scheduled.

Click the **Edit** button to start making changes. Once you are finished making the edits, click the **Save** button to save your changes.

| 🧪 Edit          |                               |                           |                       | [                 |                  | sts                          | / 📭 Clone Event | 🖄 Notification History |               |  |  |  |
|-----------------|-------------------------------|---------------------------|-----------------------|-------------------|------------------|------------------------------|-----------------|------------------------|---------------|--|--|--|
| test (Reservati | on Number: 20160423-0000      | 1)                        |                       |                   |                  |                              |                 |                        |               |  |  |  |
| Event Informa   | ation                         |                           |                       |                   |                  |                              |                 | 2 🔺                    |               |  |  |  |
| Event Name:     | test                          |                           |                       | Res. Number:      | 20160423-00001   |                              |                 |                        | Upper Box     |  |  |  |
| Event Type:     | Meeting                       |                           |                       | Owner:            | Martin, Neha     |                              |                 |                        | contains      |  |  |  |
| Event Status:   | Scheduled by ncmartin         |                           | Ŵ                     | Customer*:        | BL Jacobs School | of Music Faculty/Staff (M-Q) |                 | 🚑 Create               | details about |  |  |  |
| Internal        |                               |                           | 🥔 External Descriptio | Customer Contact* | *: Martin, Neha  |                              |                 | Notify 🤐 Create        | the event     |  |  |  |
| Description.    |                               |                           |                       | Est. Attend:      | 0 🗘              | 0 Private Featured           |                 |                        |               |  |  |  |
| - Attendee 0    | Options                       |                           |                       | SISKey:           |                  |                              |                 |                        |               |  |  |  |
| Meetings A      | Additional Contacts Attendees | Notes                     |                       |                   |                  |                              |                 |                        |               |  |  |  |
| Add Meeting     | g 🧪 Edit Selected 🔗 Assig     | n Rooms 🧷 Request Resourc | es 😑 Drop Selected    |                   | _                |                              |                 |                        | Lower Box     |  |  |  |
| Name            |                               | Status                    | Start Date Start T    | me End Time       | End Date Ro      | om                           |                 |                        | contains      |  |  |  |
| 📃 🔍 test        |                               | Scheduled by ncmartin     | 04/23/2016 8:45 A     | M 9:45 AM         | 04/23/2016       | 3 BLM 361 - MITS             |                 |                        | details about |  |  |  |
|                 |                               |                           |                       |                   |                  |                              |                 |                        | the meeting   |  |  |  |
|                 |                               |                           |                       |                   |                  |                              |                 | I                      | the meeting   |  |  |  |

### Cancelling an already scheduled event:

Follow the same steps above to hover over the meeting and clicking on View Event Details. Then click the Edit button to edit the meeting.

| Events   Event           | Wizard   Notifications                                                                 |                                              |                                |                   |                                                      |                |                               |                     |                        |  |  |  |
|--------------------------|----------------------------------------------------------------------------------------|----------------------------------------------|--------------------------------|-------------------|------------------------------------------------------|----------------|-------------------------------|---------------------|------------------------|--|--|--|
| Editing 📙 Save           | e 🤤 Cancel                                                                             |                                              |                                |                   | [                                                    | Check For Cor  | nflicts                       | Summary Clone Event | 🚊 Notification History |  |  |  |
| test (Reservati          | ion Number: 20160423-000                                                               | 01)                                          |                                |                   |                                                      |                |                               |                     |                        |  |  |  |
| Event Inform             | ation                                                                                  |                                              |                                |                   |                                                      |                |                               |                     | ?                      |  |  |  |
| Event Name:*             | test                                                                                   |                                              |                                | F                 | Res. Number:                                         | 20160423-000   | 01                            |                     |                        |  |  |  |
| Event Type:*             | Meeting                                                                                |                                              |                                | × • 0             | Owner:*                                              | Martin, Neha   |                               |                     | ×v                     |  |  |  |
| Event Status:            | Scheduled by ncmartin                                                                  | Hit the pencil icon and                      |                                | Ø - C             | Customer*:                                           | BL Jacobs Scho | ool of Music Faculty/Staff (I | M-Q)                | × 🕶 🚑 Create           |  |  |  |
| Internal<br>Description: |                                                                                        | select "Cancel" and the<br>hit "Save" button | en <sup>P</sup> External Descr | i • Sche<br>Tenta | edule <sup>•</sup> Contact <sup>a</sup><br>ative id: | Martin, Neha   | Private Feature               | × v                 | Notify 🌉 Create        |  |  |  |
| — Attendee O             | Dptions                                                                                |                                              |                                | Cano              | cel                                                  |                | ×                             |                     |                        |  |  |  |
| Meetings /               | Additional Contacts Attendees                                                          | Notes                                        |                                |                   |                                                      |                |                               |                     |                        |  |  |  |
| 🕀 Add Meeting            | 🟵 Add Meeting 🖉 Edit Selected 🛛 🏠 Assign Rooms 📝 🌮 Request Resources 🛛 😑 Drop Selected |                                              |                                |                   |                                                      |                |                               |                     |                        |  |  |  |
| Name                     |                                                                                        | Status                                       | Start Date Star                | rt Time           | End Time                                             | End Date       | Room                          |                     |                        |  |  |  |
| 📄 🥔 test                 |                                                                                        | Scheduled by ncmartin 🥜 (                    | 04/23/2016 8:45                | 5 AM              | 9:45 AM                                              | 04/23/2016     | ■ BLM 361 - MITS              |                     |                        |  |  |  |

Scheduling an event with recurring meetings:

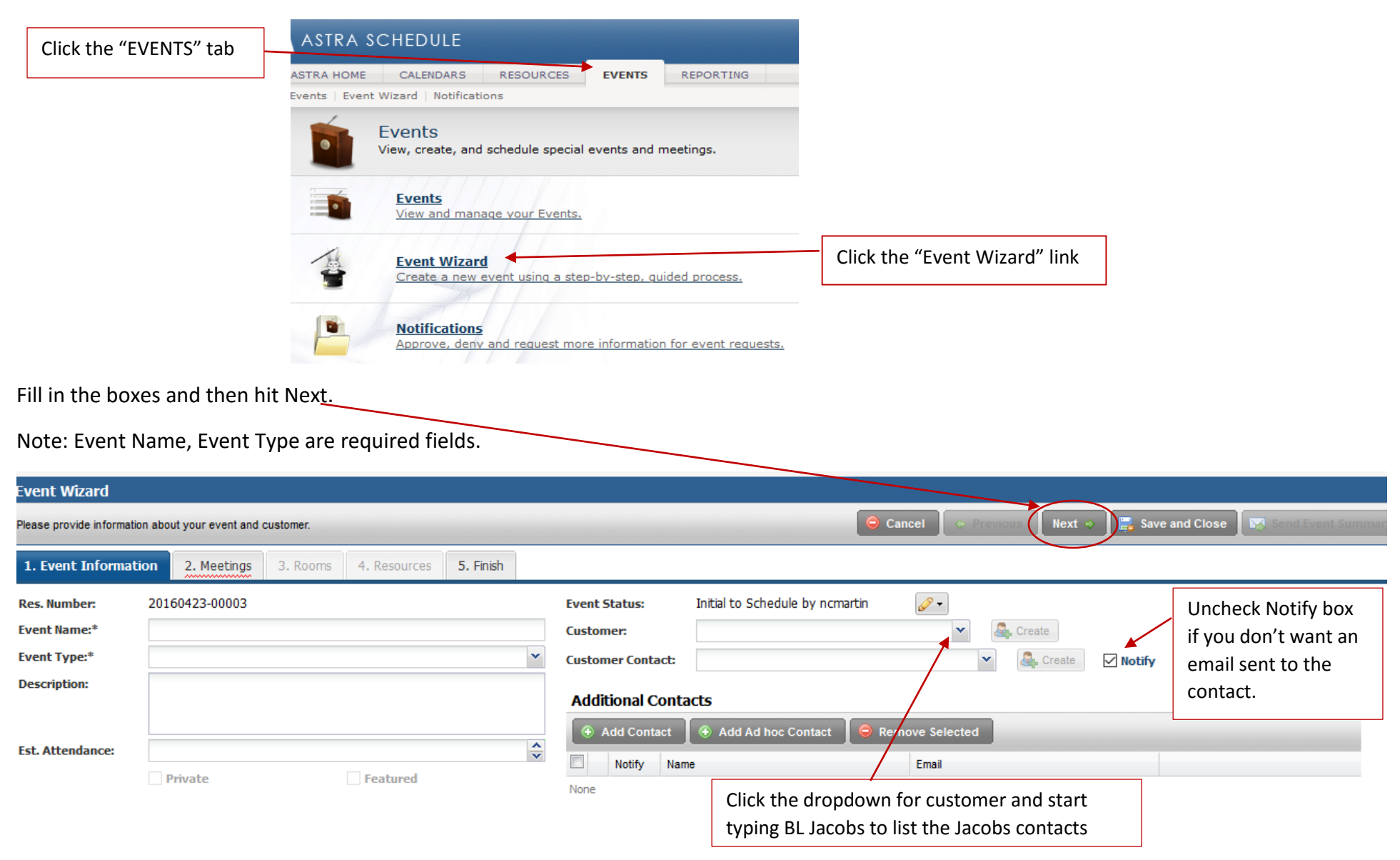

### Scheduling an event with recurring meetings, cont'd:

Top part of the next screen. Enter Meeting Type.

| ASTRA HOME CALENDARS RESOURCES EVENTS REPORTING Events Event Wizard Notifications                         |                   | Click Next o           | nce you hav  | ve complete | ed both the top      | and         |
|----------------------------------------------------------------------------------------------------|-------------------|------------------------|--------------|-------------|----------------------|-------------|
| Event Wizard                                                                                              |                   | bottom box             | es           |             |                      |             |
| Please select dates and times and create meetings for your event                                          |                   | \varTheta Cancel 🛛 💠 P | revious Next | 🗢 📑 Save a  | nd Close 🛛 🔯 Send Ev | ent Summary |
| 1. Event Information 2. Meetings 3. Rooms 4. Resources 5. Finish                                          |                   |                        |              | •           |                      |             |
| Meeting Name*: test                                                                                       | Max Attendance:   |                        |              |             |                      | <b>^</b>    |
| Meeting Type*: Meeting X V                                                                                | Meeting Notes:    |                        |              |             |                      | 🥜 Edit      |
| Description:                                                                                              |                   |                        |              |             |                      |             |
|                                                                                                    |                   |                        |              |             |                      |             |
| Copy from Event                                                                                           |                   |                        |              |             |                      |             |
|                                                                                                    | L C               | opy from Event         |              |             |                      |             |
|                                                                                                    | Pri               | vate                   | Featured     |             | Requires Room        | ~           |
| Click the Create button. That will                                                                        | I show the meetin | gs under the M         | leetings bo  | )x.         |                      |             |
| Meeting Recurrence Meetings                                                                               |                   |                        |              |             |                      |             |
| Create Delete                                                                                             | ¥                 |                        |              |             |                      |             |
| Single Meeting(s) Recurring Spanning Name                                                                 | Start D           | ate Start Time         | End Time     | End Date    | Room                 |             |
| test (5 instances) 🕀                                                                                      |                   | 11:00 PM               | 11:30 PM     | _           |                      |             |
| Start Time:*         11:00 PM         X         End Time:*         11:30 PM         X         Image: Test | 04/25/2           | 2016 11:00 PM          | 11:30 PM     | 04/25/2016  |                      |             |
| Day Dattern                                                                                               | 04/26/2           | 2016 11:00 PM          | 11:30 PM     | 04/26/2016  |                      |             |
|                                                                                                    | 04/27/2           | 2016 11:00 PM          | 11:30 PM     | 04/27/2016  |                      |             |
| Daily Weekly Monthly Yearly                                                                               | 04/28/            | 2016 11:00 PM          | 11:30 PM     | 04/28/2016  |                      |             |
| Recur every 1 🗘 week(s) on:                                                                               | 04/29/            | 2016 11:00 PM          | 11:30 PM     | 04/29/2016  |                      |             |
| U M T W R F S                                                                                             |                   |                        |              |             |                      |             |
| Date Range                                                                                                |                   |                        |              |             |                      |             |

You will need to assign a room to the meeting.

| Event Wizard                                                                                                    |              |                                                                                 |                                                                                            |                                                                                       |                    |                                                      |      |
|----------------------------------------------------------------------------------------------------|--------------|---------------------------------------------------------------------------------|--------------------------------------------------------------------------------------------|---------------------------------------------------------------------------------------|--------------------|------------------------------------------------------|------|
| Please select the room(s) for your meeting                                                                                                    | (s).         |                                                                                 |                                                                                            |                                                                                       | 😑 Cancel 🛛 🗢 Previ | ious 📗 Next 💠 🛛 📑 Save and C                         | lose |
| 1. Event Information 2. Meeting                                                                                                    | s 3. Rooms 4 | 4. Resourc                                                                      | es 5. Finish                                                                               |                                                                                       |                    |                                                      | 1    |
| Filter  Room  Show Shared Rooms  Show Alt Room Configs  Capacity: Between  and  Capacity: Capacity: Capaci | Room +       | 50<br>50<br>50<br>50<br>50<br>50<br>50<br>50<br>50<br>50<br>50<br>50<br>50<br>5 | test +<br>4/25/2018-4/29/2018<br>MTWRF<br>11:00pm-11:30pm<br>Selected<br>e the<br>ccess to | Once you select<br>the room, the<br>box will change<br>to Selected from<br>Available. |                    | Once you have<br>selected the room,<br>click "Next". |      |

You can skip the Resources tab and click Next. Click the Finish button to schedule your meetings.

### Edit a particular meeting under an event:

Hover over the event and click the View Event Details link.

| ASTRA HOME CALENDARS               | RESOUR        | CES EV    | VENTS REPORTING | $\backslash$ |        |                    |              |              |              |          |            |               |           |             |            |              |         |         |            |                       |
|------------------------------------|---------------|-----------|-----------------|--------------|--------|--------------------|--------------|--------------|--------------|----------|------------|---------------|-----------|-------------|------------|--------------|---------|---------|------------|-----------------------|
| Scheduling Grids                   |               |           |                 | $\sim$       |        |                    |              |              |              |          |            |               |           |             |            |              |         |         |            |                       |
| Rooms Resources Day                | y Week        |           |                 |              |        |                    |              |              |              |          | Choose     | e Calenda     | r: BL JSO | M Distance  | Lear 🗸     | Filter: Dept | Managed |         | • 🖨        | <b>6</b> <sup>1</sup> |
| 04/25/2016 × 🖪 🤣                   |               |           | April 25, 2016  | •            |        |                    |              |              |              |          |            |               |           |             |            |              |         |         |            |                       |
|                                    |               |           |                 |              |        | $\mathbf{\Lambda}$ |              |              |              |          |            |               |           |             |            |              |         |         |            |                       |
| Room 🔺                             | Building Code | Campus    | Туре            | Ca           | pacity | 6:00 X M           | 7:00 AM      | 8:00 AM      | 9:00 AM      | 10:00 AN | 11:00 AN   | 12:00 PM      | 1:00 PM   | 2:00 PM     | 3:00 PM    | 4:00 PM      | 5:00 PM | 6:00 PM | 7:00 PM    | 8:00 PN               |
| 🖾 BLM 285 - MITS                   | BLM           | BL        | CON             | 20           |        |                    |              |              |              | MUS-T 5  | 61 04-0    | 5-1           |           |             |            |              |         |         |            |                       |
| 🖾 BLM 361 - MITS                   | BLM           | BL        | Studio          | 4            |        |                    | $\mathbf{X}$ |              |              |          |            |               | Tes       | ting        |            |              |         |         | Test       |                       |
|                                    |               |           |                 |              |        |                    |              |              |              |          |            | - 9 T.        |           |             |            |              |         |         |            |                       |
|                                    |               |           |                 |              |        |                    |              | $\backslash$ |              | EV       | ent De     |               | :51       |             |            |              |         |         |            |                       |
|                                    |               |           |                 |              |        |                    |              |              |              | Eve      | ent Type   | : Meet        | ing       |             |            |              |         |         |            |                       |
|                                    |               |           |                 |              |        |                    |              |              |              | Cu       | stomer:    | BL Ja         | cobs Scho | ol of Music | Faculty/St | taff (M-Q)   |         |         |            |                       |
|                                    |               |           |                 |              |        |                    |              |              | $\mathbf{i}$ | Co       | ntact:     | Marti         | n, Neha   |             |            |              |         |         |            |                       |
|                                    |               |           |                 |              |        |                    |              |              |              | Sta      | atus:      | Sche          | duled     |             |            |              |         |         |            |                       |
|                                    |               |           |                 |              |        |                    |              |              |              | De       | scription  |               | 0424.000  | 06          |            |              |         |         |            |                       |
|                                    |               |           |                 |              |        |                    |              |              |              | View     | w Event Dr | • #: 2010     | 0-2-000   | 00          |            |              |         |         |            |                       |
|                                    |               |           |                 |              |        |                    |              |              |              | <u></u>  | II EVENCES | <u>c como</u> |           |             |            |              |         |         |            |                       |
|                                    |               |           |                 |              |        |                    |              |              |              |          | Na         | me Sta        | tus St    | art Date    | End Date   | e Start Ti   | me End  | Time I  | toom       |                       |
|                                    |               |           |                 |              |        |                    |              |              |              | -        | 🛛 😽 Tes    | st Sche       | duled 4/  | 25/2016     | 4/25/2016  | 5 7:00 PM    | 8:00    | D PM E  | LM 361 MIT | /S                    |
|                                    |               |           |                 |              |        | <                  |              |              |              | -        | 🛛 😽 Tes    | st Sche       | duled 4/  | 26/2016     | 4/26/2016  | 5 7:00 PM    | 8:00    | D PM E  | LM 361 MIT | rs                    |
| I I Page 1 of 1 ▶                  | ⊳ ≥ SI        | how 150 - | results         | → ¥· III     |        |                    |              |              |              | -        | 🛛 😽 Tes    | t Sche        | duled 4/  | 27/2016     | 4/27/2016  | 5 7:00 PM    | 8:00    | D PM E  | LM 361 MIT | rs                    |
|                                    | Percey ed     |           |                 |              |        |                    |              |              |              |          |            |               |           |             |            |              |         |         |            | ~                     |
| A Copyrighte 2000-2012. All kights | Reserved.     |           |                 |              |        |                    |              |              |              |          |            |               |           |             |            |              |         |         |            |                       |

## Edit a particular meeting under an event, cont'd:

| Cliele       | ]     | 🥜 Edit                  |                          |                     |                      |                           |                       |            |                |                | 4            | Check For Co         | onflicts           | Send Event Summar        | y 📄 Clone Event                 | 🖄 Notification I  |
|--------------|-------|-------------------------|--------------------------|---------------------|----------------------|---------------------------|-----------------------|------------|----------------|----------------|--------------|----------------------|--------------------|--------------------------|---------------------------------|-------------------|
|              |       | Test (Rese              | rvation Nur              | nber: 2016(         | 0424-00006)          |                           |                       |            |                |                |              |                      |                    |                          |                                 | -                 |
| the          |       | Event Inf               | rmation                  |                     | ,                    |                           |                       |            |                |                |              |                      |                    |                          |                                 | ſ                 |
| "Edit"       |       | Event Int               | Uniduon                  |                     |                      |                           |                       |            |                |                |              |                      |                    |                          |                                 |                   |
| button       |       | Event Name              | : Test                   |                     |                      |                           |                       |            |                | Res. Numb      | oer:         | 20160424-00          | 006                |                          |                                 |                   |
|              |       | Event Type:             | Meeting                  | )                   |                      |                           |                       |            |                | Owner:         |              | Martin, Neha         |                    |                          |                                 |                   |
|              |       | Event Statu             | s: Schedule              | ed by ncmartin      |                      |                           |                       |            | Ø •            | Customer       | *:           | BL Jacobs Sch        | nool of Music Fa   | culty/Staff (M-Q)        |                                 | 🚑 Create          |
|              |       | Internal<br>Description | test me                  | eting               |                      |                           |                       | Extern     | al Description | Customer       | Contact*:    | Martin, Neha         | 1                  |                          |                                 | 🖉 Notify 🤷 Create |
|              |       |                         | -                        |                     |                      |                           |                       |            |                | Est. Atten     | d:           | ÷                    | Private            | Featured                 |                                 |                   |
|              |       | - 💌 Attend              | dee Options              |                     |                      |                           |                       |            |                | SISKey:        |              |                      |                    |                          |                                 |                   |
|              |       |                         | -                        |                     |                      |                           |                       |            |                |                |              |                      |                    |                          |                                 |                   |
| Click the    |       | Meetings                | Additional               | Contacts            | Attendees No         | otes                      |                       |            |                |                |              |                      |                    |                          |                                 |                   |
| "+" to       |       | 🕣 Add Me                | eeting 🧷                 | Edit Selected       | 🔶 Assign Ro          | ooms 🥜 Request            | Resources             | 🔵 Dro      | p Selected     |                |              |                      |                    |                          |                                 |                   |
| ah aw all    |       |                         | lame                     |                     |                      | Status                    | Sta                   | art Date   | Start Time     | End Tir        | ne F         | nd Date              | Room               |                          |                                 |                   |
| Show all     |       |                         | est (3 instances         | s) 🕂                |                      |                           |                       |            | 7:00 PM        | 8:00 PI        | N I          |                      |                    |                          |                                 |                   |
| the          | T     |                         | Test                     | -                   | S                    | cheduled by nomartin      | 04                    | /25/2016   | 7:00 PM        | 8:00 PI        | v c          | 4/25/2016            | 🖻 BLM 361 - I      | итз                      |                                 |                   |
| meetings     |       |                         | Test                     |                     | S                    | cheduled by nomartin      | 04                    | /26/2016   | 7:00 PM        | 8:00 PI        | v c          | 4/26/2016            | 🖻 BLM 361 - I      | итз                      |                                 |                   |
|              |       |                         | Test                     |                     | S                    | cheduled by nomartin      | 04                    | /27/2016   | 7:00 PM        | 8:00 PI        | v c          | 4/27/2016            | 🖾 BLM 361 - I      | итз                      |                                 |                   |
|              |       |                         |                          |                     | RESOURCES            | EVENTS REPORTI            | NG                    |            |                |                |              |                      |                    |                          | <u>Loqout</u> ncmartin <u>H</u> |                   |
|              |       |                         | Events   Ever            | nt Wizard   Notifi  | cations              |                           |                       |            |                |                |              |                      |                    |                          |                                 |                   |
|              |       |                         | Editing 📃 S              | ave 🤤 Cance         | el                   |                           |                       |            |                |                | Check Fo     | or Conflicts         |                    | ary Clone Event          | Notification History            |                   |
|              |       |                         | Test (Reserv             | ation Number        | 20160424-000         | 06)                       |                       |            |                |                |              |                      |                    |                          |                                 |                   |
|              |       |                         | Event Infor              | mation              |                      |                           |                       |            |                |                |              |                      |                    |                          | ? 🔺                             | ^                 |
|              |       |                         | Event Name:*             | Test                |                      |                           |                       |            | Re             | s. Number:     | 2016042      | 4-00006              |                    |                          |                                 |                   |
|              |       |                         | Event Type:*             | Meeting             |                      |                           |                       |            | × • 0v         | mer:*          | Martin, N    | eha                  |                    |                          | × 🕶                             |                   |
|              |       |                         | Event Status:            | Scheduled by        | ncmartin             |                           |                       |            | Ø ▼ Cu         | stomer*:       | BL Jacob     | s School of Music Fi | aculty/Staff (M-Q) |                          | × v 🌉 Create                    |                   |
|              |       |                         | Internal<br>Description: | test meeting        |                      |                           |                       | External D | escription Cu  | stomer Contact | ": Martin, N | eha Drivata          | Featured           | × •                      | ✓ Notify 🍇 Create               |                   |
|              |       |                         | _                        |                     |                      |                           |                       |            | SI             | 5Key:          |              | ×                    | reatured           |                          |                                 |                   |
|              |       |                         | - Attende                | e Options           |                      |                           |                       |            |                |                |              |                      |                    |                          |                                 |                   |
| Check the b  | oox r | next                    | Meetings                 | Additional Conta    | acts Attendees       | Notes                     |                       |            |                |                |              |                      |                    |                          |                                 |                   |
| to the meet  | ting  | you                     | 🕢 Add Meet               | ting 🛛 🥜 Edit S     | elected 🛛 🏠 Assi     | gn Rooms 🛛 🥜 Reques       | t Resources           | 🔵 Drop Se  | elected        |                |              |                      |                    |                          |                                 |                   |
| want to edi  | it an | d                       | Nan                      | ne                  |                      | Status                    | Star                  | t Date     | Start Time     | End Time       | End Date     | Room                 |                    |                          |                                 |                   |
| then click t | he n  | encil                   | Test                     | t (3 instances) 🕀   |                      |                           | 0                     | 51004.0    | 7:00 PM        | 8:00 PM        |              |                      |                    |                          |                                 |                   |
| icon         | ne p  |                         |                          | est                 |                      | Scheduled by nomartin     | Ø 04/2                | 6/2016     | 7:00 PM        | 8:00 PM        | 04/25/2016   | BLM 361 -            | MITS               |                          |                                 |                   |
|              |       | T I                     | Edit                     | est                 |                      | Scheduled by nomartin     | <u>     04/2</u> 04/2 | 7/2016     | 7:00 PM        | 8:00 PM        | 04/27/2016   | BLM 361 -            | MITS               |                          |                                 | ~                 |
|              |       | [                       | https://es-rm-pro        | d.uits.iu.edu/SISRN | 1A7/events/EventForr | m.aspx?id=75bf0140-0a6d-1 | 1e6-8499-7969         | fa0c4c40#  |                |                |              |                      |                    | /events/EventForm.aspx A | stra v7.5.12.139 SqlServer      | - <u>III</u>      |

### Edit a particular meeting under an event, cont'd:

You can now change the Start/End Date, Start/End Time, Customer, Room, etc.

You can also Cancel the meeting by hitting the Pencil icon under Status. Once you have made your changes, make sure to hit the Save button.

Click the Meetings tab to go back to see your meetings listed under the event.

| Meeting Inf  | ormation              |                 |                               |          |            |              |         |                          |            |  |
|--------------|-----------------------|-----------------|-------------------------------|----------|------------|--------------|---------|--------------------------|------------|--|
| Name:        | Test                  | Start/End Date: | 04/25/2016                    | ×        | 04/25/2016 | ×            | Room    |                          |            |  |
| Туре:*       | Meeting × v           | Start/End Time: | 7:00 PM                       | ××       | 8:00 PM    | ××           | Room:   | BLM 361 - MITS           | × 🏡        |  |
| Status:      | Scheduled by ncmartin | Customer:       | BL Jacobs School of Music Fac | ulty/Sta | aff (M-Q)  |              |         | BL                       |            |  |
| Description: | test meeting          | Contact:        | Martin, Neha                  |          |            | 🗙 🗙 🧟 Create |         | Standard                 |            |  |
|              |                       | Max Attend:     | Act. Attend:                  |          | *          |              | Status: | Scheduled by<br>ncmartin | <i>⊘</i> ▼ |  |
|              |                       | Private F       | eatured 🔽 Room Required       |          |            |              |         |                          |            |  |
|              |                       | SISKey:         | ×                             |          |            |              |         |                          |            |  |

### View your scheduled events:

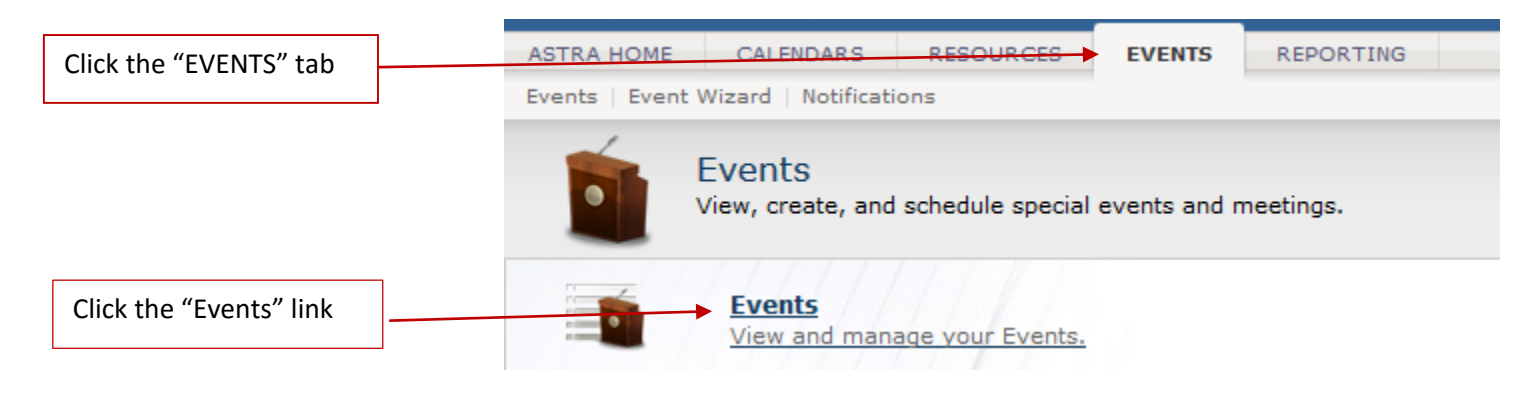

You can filter based on these criteria. Pay special attention to the Status column and fix any Incomplete entries.

|               |                | You can sort by Status by clicking the column. Click on the Event name to open the entry to edit if needed. |    |                                                                                                    |                                   |                |   |            |          |            |               |  |  |  |
|---------------|----------------|----------------------------------------------------------------------------------------------------|----|----------------------------------------------------------------------------------------------------|-----------------------------------|----------------|---|------------|----------|------------|---------------|--|--|--|
| Filter        | •<br>•         |                                                                                                    | E١ | vent L                                                                                                    | ist                               |                |   | <b>\</b>   |          |            | [             |  |  |  |
| Keyword:      | ר              | ^                                                                                                    |    | 🕀 Add                                                                                                    | an Event                          |                |   |            |          | View: Ev   | ents Meetings |  |  |  |
| Time Period:  | All 🗸 🦉        |                                                                                                    |    |                                                                                                    | Name                              | Reservation    |   | Status 🔺   | Days Met | Start Date | End Date      |  |  |  |
| Start Date:   | All 🖸 🧭        |                                                                                                    |    | P                                                                                                    | 2016 Summer Percussion Acade      | 20160331-00029 |   | Canceled   | U        | 07/10/2016 | 07/10/2016    |  |  |  |
| End Date:     | All 🖸 🧭        |                                                                                                    |    | Ø                                                                                                    | E Cystoscopy                      | 20160330-00201 |   | Canceled   | т        | 06/07/2016 | 06/07/2016    |  |  |  |
| Days Met:     | UMTWRFS        |                                                                                                    | Ð  | Ø                                                                                                    | Klug Clarinet Summer              | 20160330-00170 |   | Canceled   |          | 05/26/2016 | 05/30/2016    |  |  |  |
| Is Private:   | All 👻          |                                                                                                    | Ð  | Ø                                                                                                    | Kodaly Workshop                   | 20160330-00159 |   | Canceled   |          | 06/20/2016 | 07/01/2016    |  |  |  |
| Is Featured:  | All            |                                                                                                    |    | P                                                                                                    | 🖹 <u>Neha Test</u>                | 20160407-00003 |   | Canceled   |          | 04/07/2016 | 04/07/2016    |  |  |  |
| My Events:    | All            |                                                                                                    |    | P                                                                                                    | Pre-College Strings               | 20160331-00012 |   | Canceled   |          | 05/11/2016 | 05/11/2016    |  |  |  |
| Event Status  | + 🔺 🖉          |                                                                                                    |    | 6                                                                                                    | ≌ <u>test</u>                     | 20160423-00001 |   | Canceled   |          | 04/23/2016 | 04/23/2016    |  |  |  |
| All           |                |                                                                                                    | Ð  | P                                                                                                    | ≌ <u>Test</u>                     | 20160424-00006 |   | Canceled   |          | 04/25/2016 | 04/27/2016    |  |  |  |
| Event Meeting | j Status 🗄 📥 🖉 |                                                                                                    | Ð  | 6                                                                                                    | Pre-College Strings               | 20160331-00014 | < | Incomplete |          | 05/11/2016 | 08/27/2016    |  |  |  |
| Campus        |                |                                                                                                    | Ð  | <u>م</u>                                                                                                    | 2016 Klug Clarinet Summer Work    | 20160330-00195 |   | Scheduled  |          | 05/26/2016 | 05/30/2016    |  |  |  |
| All           | v              |                                                                                                    | Ð  | 6                                                                                                    | 🖻 Blgtn Jr Music Festival         | 20160331-00024 |   | Scheduled  |          | 05/13/2016 | 05/14/2016    |  |  |  |
| Building      |                |                                                                                                    | Ð  | P                                                                                                    | 🖻 <u>Blqtn Jr. Music Festival</u> | 20160331-00042 |   | Scheduled  |          | 05/14/2016 | 05/14/2016    |  |  |  |
| All           |                |                                                                                                    | Ð  | A start start s | Business Affairs Staff Meeting    | 20160330-00197 |   | Scheduled  |          | 05/05/2016 | 12/29/2016    |  |  |  |

### **Notifications:**

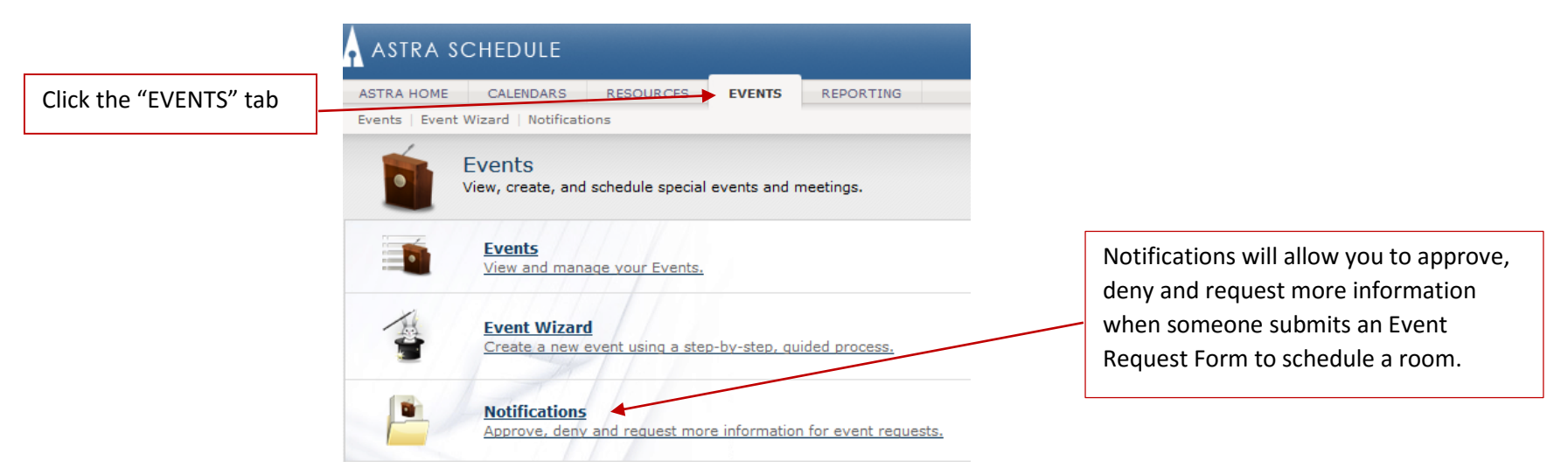

Click on the My Preferences button and you can set up a schedule of when and how often notifications should be emailed to you.

| Filter             | 6     | Not | ifications   |                                                                    |         |            |            |            |          |                    |            |          |
|--------------------|-------|-----|--------------|--------------------------------------------------------------------|---------|------------|------------|------------|----------|--------------------|------------|----------|
| Group by Activity: |       | •   | My Preferenc | es 🔵 Dismiss All                                                   |         |            |            |            |          |                    |            |          |
| Activity Type:     | All 👻 |     |              | Description                                                        | Name    | Start Date | End Date   | Start Time | End Time | Created Date 👻     | Created By | Resource |
| Request Type:      | All   | 0   |              | Event Reservation #20160424-00006: BLM 361 - Resource<br>Canceled  | BLM 361 | 04/26/2016 | 04/26/2016 | 7:00 PM    | 8:00 PM  | 04/24/2016 7:01 PM |            | 1        |
| Is Notification:   | All   | 0   |              | Event Reservation #20160424-00006: BLM 361 - Resource<br>Canceled  | BLM 361 | 04/27/2016 | 04/27/2016 | 7:00 PM    | 8:00 PM  | 04/24/2016 7:01 PM |            | 1        |
| IS ACTIVE.         | All   |     | 1            | Event Reservation #20160424-00006: Test - Meeting<br>Canceled      | Test    | 04/27/2016 | 04/27/2016 | 7:00 PM    | 8:00 PM  | 04/24/2016 7:01 PM |            |          |
|                    |       | 9   |              | Event Reservation #20160424-00006: Test - Event Canceled           | Test    |            |            | 12:00 AM   | 12:00 AM | 04/24/2016 7:01 PM |            |          |
|                    |       |     | :B<br>1      | Event Reservation #20160424-00006: Test - Meeting<br>Canceled      | Test    | 04/26/2016 | 04/26/2016 | 7:00 PM    | 8:00 PM  | 04/24/2016 7:01 PM |            |          |
|                    |       | 9   | - 3          | Event Reservation #20160424-00006: Test - Meeting<br>Canceled      | Test    | 04/25/2016 | 04/25/2016 | 7:00 PM    | 8:00 PM  | 04/24/2016 7:00 PM |            |          |
|                    |       | 0   | <b></b>      | Event Reservation #20160424-00006: BLM 361 - Resource<br>Canceled  | BLM 361 | 04/25/2016 | 04/25/2016 | 7:00 PM    | 8:00 PM  | 04/24/2016 7:00 PM |            | 1        |
|                    |       |     | :=<br>       | Event Reservation #20160424-00006: BLM 361 - Resource<br>Scheduled | BLM 361 | 04/26/2016 | 04/26/2016 | 7:00 PM    | 8:00 PM  | 04/24/2016 6:41 PM |            | 1        |
|                    |       |     | :=<br>=      | Event Reservation #20160424-00006: Test - Meeting<br>Scheduled     | Test    | 04/27/2016 | 04/27/2016 | 7:00 PM    | 8:00 PM  | 04/24/2016 6:41 PM |            |          |
|                    |       |     | =            | Event Reservation #20160424-00006: BLM 361 - Resource<br>Scheduled | BLM 361 | 04/25/2016 | 04/25/2016 | 7:00 PM    | 8:00 PM  | 04/24/2016 6:41 PM |            | 1        |
|                    |       |     |              | Event Reservation #20160424-00006: Test - Event Scheduled          | Test    |            |            | 12:00 AM   | 12:00 AM | 04/24/2016 6:41 PM |            |          |

# Ad Astra Training

## Your custom setup:

Customer: Jacobs School of Music (A-C) BL , etc.

Event and Meeting Types:

| AdHocJSoM                  | JSoM Audition            |
|----------------------------|--------------------------|
| Chamber Music              | JSoM Competition         |
| Class Project              | Lecture                  |
| Colloquium                 | Maintenance              |
| Degree Recital             | Major Ensemble           |
| Faculty Chamber Music      | Meeting                  |
| Faculty Master Class       | NON-JSoM                 |
| Faculty Recital            | Other                    |
| Faculty Recording          | Pre-college reservations |
| Final Project              | Recording Session        |
| Guest Ensemble Performance | Small Ensemble           |
| Guest Lecture              | Special Workshops        |
| Guest Lecture/Recital      | Student Chamber Music    |
| Guest Master Class         | Student Recital          |
| Guest Recital              | Studio/Class Recitals    |
|                            |                          |

Calendar setup: Department calendar and Public calendar

## Helpful tips:

Tip #1: Use Firefox or Chrome for best results.

Tip #2: Use One.IU and bookmark once you are logged on.

Tip #3: Use Calendar Grid for quick or one-time events.

Tip #4: Use the Event Wizard for recurring events.

### Other things to keep in mind:

- 1. The system times out after 20 minutes of inactivity. Click on your bookmark to reset.
- If you are having problems, clear your cache and see if that fixes it. This button is available in the lower right hand corner.
   9 SqlServer III

3. Help manuals are available throughout most of the application in the upper right hand

corner. Logout MIBRIGHT Help

#### VOCABULARY

<u>Event</u>: This is an activity that can be scheduled within your department that is not an academic section.

<u>Meeting</u>: This is each instance that an event is scheduled. Single (one-time) and recurring (daily, weekly, monthly, yearly) meetings.

**Example 1:** An annual Conference is being held by your Department. The Conference is the <u>Event</u>. The <u>Meetings</u> would be the parts of the Conference such as breakfast, poster session, keynote speaker, reception, breakout session, etc. **Example 2**: A faculty member in your department has a weekly lab meeting. The <u>Event</u> is "Dr. Strong weekly lab meetings." The <u>Meetings</u> are each time they meet in the semester such as Week 1, Week 2, Week 3, etc.

<u>Event Type</u>: An Event Type is a user-defined group of events used for reporting and event request routing purposes. These can be color coded if your Department finds it helpful.

Event Meeting: Similar to Event Types but specific to meetings.

<u>Customer</u>: The group of people assigned to your area, usually the Department name.

Customer contact: Person within that Department that is requesting the reservation.

Quick Event: Scheduling an event directly from the calendar grid.

Event Wizard: Step-by-step workflow to schedule an event.

Event Request Form: Streamlined simple workflow for event requesting and scheduling.

<u>Approver</u>: Person status that needs to take action on an event, room, or resource in order for the event to be scheduled.

#### Notifications:

- 1. Event/room/resource notifications: Your action list within Ad Astra.
- 2. Send notification/send event summary: Sends summary pdf to the requestor
- 3. Automatic email to room or resource approvers that an event is scheduled in their area.

<u>Requested</u>: Status that indicates a room has been requested but the event has not been approved.

<u>Incomplete</u>: Status that indicates that a room or resource still needs to be scheduled. The room/resources is available for other events.

<u>Scheduled</u>: Status that indicates that an event has all rooms and resources reserved.